## **Remove Special Characters from CSV**

04/07/2025 11:31 am MDT

When editing data via CSV (e.g., card list, equipment list, etc.), special characters can be removed in order to simplify the values. This is done using the Find and Replace function. To use this tool, select the column to be modified, and hit the CTRL+F keys **or** click on the "Find & Select" button (Home > Editing). From the pop-up, open the "Replace" tab.

|                                          |                               |                                           | 🗿 – o 🗙                               |
|------------------------------------------|-------------------------------|-------------------------------------------|---------------------------------------|
|                                          | 2                             | ſ                                         | 모 Comments 🖻 🖻 Share 🗸                |
|                                          |                               |                                           |                                       |
|                                          | L AutoSum ~ Ar                |                                           | · · · · · · · · · · · · · · · · · · · |
| Conditional Format as Cell Insert Delete | Format Fill × Sort & Find & S | ensitivity Add-ins Analyze Create PDF     | Create PDF and                        |
| Formatting ~ Table ~ Styles ~ ~ ~        | ✓ Clear ✓ Filter ✓ Select ✓   | <ul> <li>Data and Share link S</li> </ul> | hare via Outlook                      |
| i Styles Cells                           | Editing                       | ensitivity Add_ins Adobe                  | Acrobat V                             |
|                                          | Editing                       |                                           | (crobat                               |
|                                          |                               |                                           | ^                                     |
|                                          |                               |                                           |                                       |
|                                          |                               |                                           |                                       |
|                                          |                               |                                           |                                       |
|                                          |                               |                                           |                                       |
|                                          |                               |                                           |                                       |
|                                          |                               |                                           |                                       |
| Find and Replace                         | — C                           | ан 🖌 🖌 с                                  | LA IA                                 |
| b-Supplier)                              |                               | Site                                      | 1                                     |
| Fin <u>d</u> Replace                     |                               | Site 1 (*Section 2)                       |                                       |
|                                          |                               | Site 1 (*Section 2)                       |                                       |
| Find what:                               | No Format Set                 | Site 1 (*Section 2)                       |                                       |
| Replace with:                            | V No Format Set Fi            | Site 1 (*Section 2)                       |                                       |
|                                          | Match case                    | Site 1 (*Section 2)                       |                                       |
| Within: Sheet                            | Site 2 (*Section 3)           |                                           |                                       |
| Search: By Rows                          | Site 2 (*Section 3)           |                                           |                                       |
| Look in: Formulas                        | Opti                          | Site 2 (*Section 3)                       |                                       |
|                                          | -14                           | Site 2 (*Section 3)                       |                                       |
|                                          |                               | Site 2 (*Section 3)                       |                                       |
| Replace <u>All</u> <u>Replace</u>        | Find All Eind Next            | Close Site 2 (*Section 3)                 |                                       |
| 0 Y                                      | */No 05-02-2025 N             | Site 2 (*Section 3)                       |                                       |
| 0 Y                                      | */No 05-02-2025 N             | Site 2 (*Section 3)                       |                                       |
| 0 Y                                      | */No 05-02-2025 N             | Site 2 (*Section 3)                       |                                       |
| 0 Y                                      | */No 05-02-2025 N             | Site 2 (*Section 3)                       |                                       |
| 0 Y                                      | */No 05-02-2025 N             | Site 2 (*Section 3)                       |                                       |
| 0 Y                                      | */No 05-02-2025 N             | Site 2 (*Section 3)                       |                                       |
| 0 Y                                      | */No 05-02-2025 N             | Site 1 (*Section 1)                       |                                       |
| 0 Y                                      | */No 05-02-2025 N             | Site 1 (*Section 1)                       |                                       |

## **Using Find and Replace**

To find and remove a special character, simply search the character in the "Find what:" field and leave the "Replace with:" field blank. Click the "Replace All" button to apply the change to the selected column. If successful, you will see a pop-up stating how many replacements were made.

| Find and Replace                                                                                                    |                                |                    |                    | AH                 |
|----------------------------------------------------------------------------------------------------|--------------------------------|--------------------|--------------------|--------------------|
| ıbmit                                                                                                    |                                |                    |                    | Site               |
| Fin <u>d</u> Re <u>p</u> lace                                                                                                    |                                |                    |                    | Site 1 *Section 2) |
| find whether 1                                                                                                    |                                |                    | E                  | Site 1 *Section 2) |
| Find what:                                                                                                    |                                | V No Format Set    | For <u>m</u> at •  | Site 1 *Section 2) |
| Replace with:                                                                                                    |                                | ✓ No Format Set    | For <u>m</u> at •  | Site 1 *Section 2) |
| Within Chest                                                                                                    | Match case                     |                    |                    | Site 1 *Section 2) |
| Wittin: Sheet                                                                                                    |                                |                    |                    | Site 2 *Section 3) |
| Search: By Rows                                                                                                    | Search: By Rows                |                    |                    |                    |
| Look in: Formulas                                                                                                    | Look in: Formulas V Options << |                    |                    | Site 2 *Section 3) |
|                                                                                                    |                                |                    |                    | Site 2 *Section 3) |
| Replace All Replace                                                                                                    |                                | Find All Find Next | Close              | Site 2 *Section 3) |
|                                                                                                    | epiace                         | End Next           | Close              | Site 2 *Section 3) |
| <sup>1/3</sup> 0 Y                                                                                                    | */No                           | 05-02-2025 N       |                    | Site 2 *Section 3) |
| 0 Y                                                                                                    | */No                           | 05-02-2025 N       |                    | Site 2 *Section 3) |
| Microsoft Excel × 05-02-                                                                                                    |                                | 05-02-2025 N       |                    | Site 2 *Section 3) |
| 05-02-2025 N                                                                                                    |                                |                    |                    | Site 2 *Section 3) |
| Image: All done. We made 51 replacements.         05-02-2025         N           05-02-2025         N           05-02-2025         N |                                |                    | Site 2 *Section 3) |                    |
|                                                                                                    |                                |                    |                    | Site 2 *Section 3) |
|                                                                                                    |                                |                    |                    | Site 1 *Section 1) |
| OK                                                                                                    | ]                              | 05-02-2025 N       |                    | Site 1 *Section 1) |
| 0 Y                                                                                                    | */No                           | 05-02-2025 N       |                    | Site 1 *Section 1) |
| 0 Y                                                                                                    | */No                           | 05-02-2025 N       |                    | Site 1 *Section 1) |

Because an asterisk (\*) is typically used to denote a wildcard, a tilde symbol (~) must be added **before** the asterisk (\*) in order to find and remove asterisks (\*) from the selected values.

| Fin <u>d</u>       | Replace  |        |         |                               |        |               |                 |   |
|--------------------|----------|--------|---------|-------------------------------|--------|---------------|-----------------|---|
| Fi <u>n</u> d what | e -*     |        |         |                               | $\sim$ | No Format Set | For <u>m</u> at | • |
| R <u>e</u> place v | with:    |        |         |                               | $\sim$ | No Format Set | For <u>m</u> at | • |
| Wit <u>h</u> in:   | Sheet    | ~      | Match g | case                          |        |               |                 |   |
| Search:            | By Rows  | $\sim$ | Match ( | entire cell c <u>o</u> ntents |        |               |                 |   |
| Look in:           | Formulas | ~      |         |                               |        | [             | Options <<      |   |
|                    | i)       |        |         |                               | 1 r    |               |                 |   |

If an asterisk and forward slash (\*/) appear before the values in the column, the special characters **should not** be removed. The asterisk and forward slash (\*/) are used to indicate that this is a system value that should not be updated.